## 高中二代校務行政系統選課操作流程

\*高三選課期限: 2021/8/12 08:00 至 2021/08/19 12:00 前

1. 網址: https://sschool.tp.edu.tw/Login.action

點選【士林區】 → 【私立衛理女中】

(建議電腦使用 Chrome 瀏覽器操作。)

| 臺北市政府教育局<br>DEPARTMENT OF EDICATION<br>TAPET CITY COVERSMENT          | 臺北市高中第二代校務行政系統                                      |
|-----------------------------------------------------------------------|-----------------------------------------------------|
| 11.12<br>11.12<br>大安<br>(広義<br>南港<br>東田<br>大安<br>広義<br>東田<br>大安<br>広義 | → 私立寿北高中 圖書館 → 私立衛理女中 圖書館 ■書館 市立陽明高中 圖書館 市立百齡高中 圖書館 |

2. 請點選【台北市單一身分驗證】圖示進入驗證服務

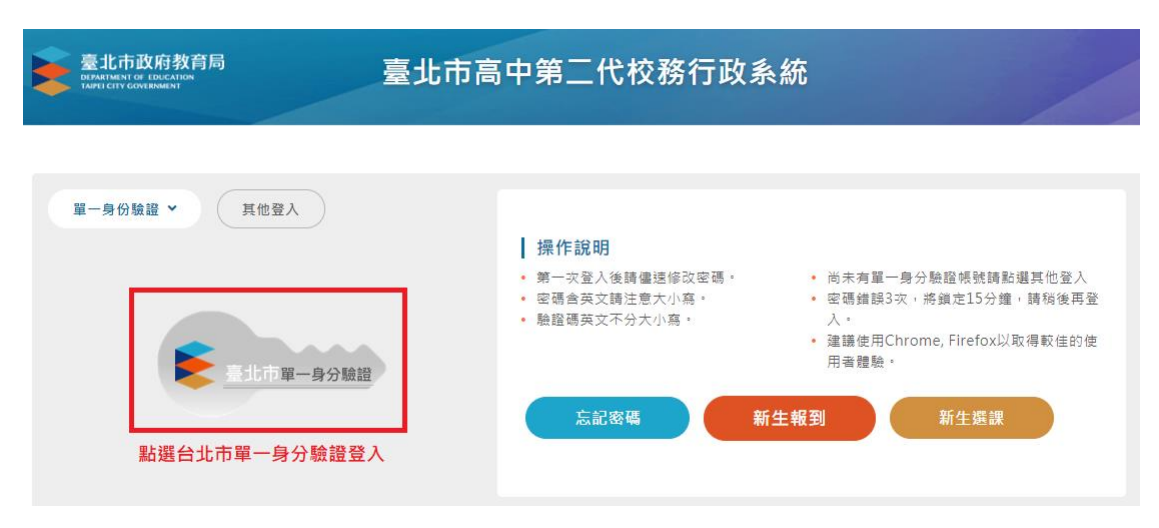

台北市單一身分驗證登服務畫面(請使用單一簽入帳號及密碼登入)

\*忘記密碼者請洽教務處設備組恢復預設。

預設單一簽入帳號:wlgsh 學號, 密碼:身分證字號後六碼

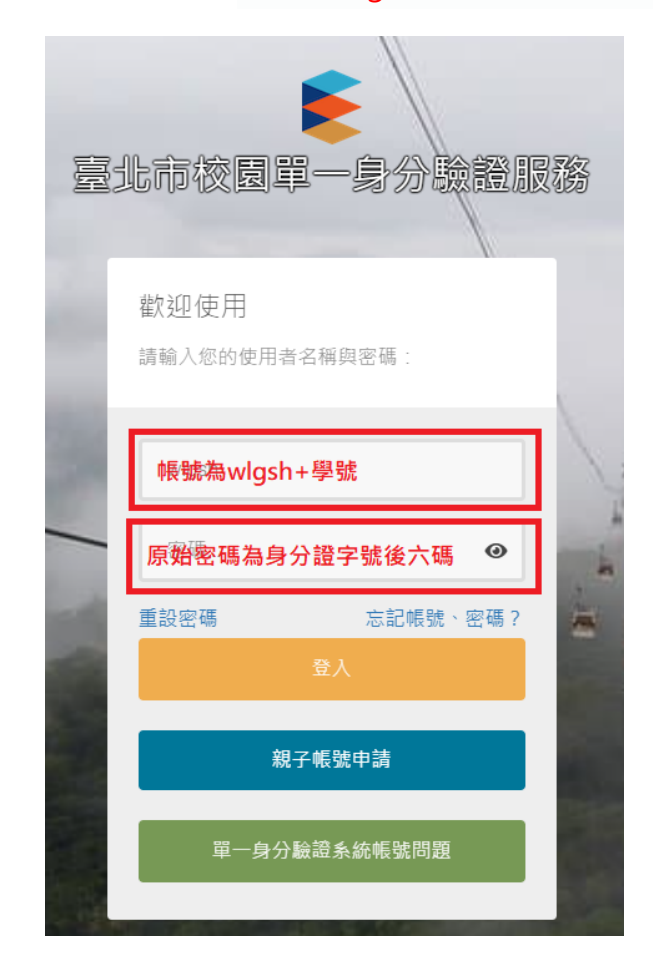

3. 登入學生線上起始畫面如下:

| 合             |    |                                         |    |  |    | 首頁 學習歷程 | 當案系統 🔤 客服網         | 修改密碼           |    | 登出 |  |
|---------------|----|-----------------------------------------|----|--|----|---------|--------------------|----------------|----|----|--|
| U MAXT        |    | □ ⑦ ⑦ ⑦ ⑦ ⑦ ⑦ ⑦ ⑦ ⑦ ⑦ ⑦ ⑦ ⑦ ⑦ ⑦ ⑦ ⑦ ⑦ ⑦ |    |  |    |         |                    |                |    |    |  |
| 學生線上          |    |                                         |    |  |    |         |                    |                |    |    |  |
| 01各項查詢        |    | G                                       | 10 |  | 12 | 13      | 14<br><sup>7</sup> | <b>15</b><br>六 | 16 | 0  |  |
| 02綜合資料        | 10 | 時間                                      |    |  |    |         |                    |                |    |    |  |
| 03新選課作業-108課網 | 1  | 08:00 - 08:50                           |    |  |    |         |                    |                |    |    |  |
| 03選課作業        | 2  | 09:00 - 09:50                           |    |  |    |         |                    |                |    |    |  |
| 04彈性學習        | 3  | 10:00 - 10:50                           |    |  |    |         |                    |                |    |    |  |
| 05選社作業        |    |                                         |    |  |    |         |                    |                |    |    |  |
| 06報備講假        | 4  | 11:00 - 11:50                           |    |  |    |         |                    |                |    |    |  |
| 07重修自學        | 5  | 13:00 - 13:50                           |    |  |    |         |                    |                |    |    |  |
| 08升學進路        | 6  | 14:00 - 14:50                           |    |  |    |         |                    |                |    |    |  |
| 09升學報表        | 7  | 15:00 - 15:50                           |    |  |    |         |                    |                |    |    |  |
| ×個人化設定        | í  | 10.00 10.00                             |    |  |    |         |                    |                |    |    |  |
| 提報作業          | 8  | 16:00 - 16:50                           |    |  |    |         |                    |                |    |    |  |

4. 點選【03 新選課作業-108 課綱】→【多元選修線上初選】

| 훝 二代高中                                       | -                |                                     |             |                            |          |          |          | 首頁 年   | 的國歷程檔案系 | 統 客服網   | 修改宏碼 💟 |
|----------------------------------------------|------------------|-------------------------------------|-------------|----------------------------|----------|----------|----------|--------|---------|---------|--------|
| 學生線上 ·<br>01各項查詢 ·                           |                  | 開始日期:<br>結束日期: 110/08/19            |             | 開始時間: 12:00<br>請來時間: 23:59 |          |          | 結        | 果公布日期: |         |         |        |
| 02综合資料<br>03新選課作業-108課編                      | ĺ                | 注意事項:<br>志顧選課 一般選課                  |             |                            | 4        |          |          |        |         |         |        |
| 多元選條線上初選<br>多元選條初編結果查約<br>多元選條線上加現環          | 3255108.参元獲修總上初編 | 請點選志願詳組以帶出課程<br>志願群組<br>高三自然-藝術科技選修 | 選填志願下限<br>3 | 選填志顧上限<br>3                | 藝術及科     | 技領域選修    | 說日       | 月      |         |         |        |
| 多元凝修加退凝結果查詢                                  |                  |                                     |             |                            |          |          |          |        |         |         |        |
| 03憲課作業<br>04彈性學習                             |                  | ■ Φ<br>已上邊課程無法填志願<br>可感志願課程         |             |                            |          |          |          |        | 1.      | 1 共 1 條 |        |
| 05靈社作業                                       |                  | 課程                                  | 任課制         | 師 學分                       | 課程計<br>畫 | 人數下限     | 人數上限     | 已選人數   | 校外課程    | 志願      |        |
| 06報備講假 · · · · · · · · · · · · · · · · · · · |                  | 表演創作<br>工程設計 專題                     |             | 2                          |          | 12<br>12 | 20<br>20 | 0      |         |         |        |
| 08升學連路                                       |                  | 進職程式設計                              |             | 2                          |          | 12       | 20       | 0      | 1 -     | 3 共 3 條 |        |
| 09升學報表                                       |                  |                                     |             | 6                          | (存)      |          |          |        |         |         |        |

5. 點選選課選課群組就會出現對應組別的選項:

高三自然組選課:【加深加廣-藝術及科技領域選修】,

高三社會組選課:【加深加廣-藝術綜合健體領域選修】,

| 開日成開:           | 開始時間       | : 12:00 |          |        |      |        |      |       |    |  |
|-----------------|------------|---------|----------|--------|------|--------|------|-------|----|--|
| 結束日期: 110/08/19 | 結束時間       | : 23:59 |          |        | 結果   | 長公布日期: | 1    |       |    |  |
| 注意事項:           |            |         |          |        |      |        |      |       |    |  |
| 志願選課 一般選課       |            |         |          |        |      |        |      |       |    |  |
| 請點趨志願群組以帶出課程    |            |         |          |        |      |        |      |       |    |  |
| 志願群組            | 選填志願下限 選填) | 志願上限    |          |        | 說用   | 9      |      |       |    |  |
| 高三自然·藝術科技選修     | 3          | 3       | 藝術及和     | 科技領域選修 |      |        |      |       |    |  |
| <b>a</b> \$     |            |         |          |        |      |        |      |       |    |  |
| 已上過課程無法填志願      |            |         |          |        |      |        |      |       |    |  |
| 可纳志願課程          |            |         |          |        |      |        |      |       | •  |  |
| 課程              | 任課教師       | 學分      | 課程計<br>畫 | 人數下限   | 人數上限 | 已絕人數   | 校外課程 | 志願    |    |  |
| 表演創作            |            | 2       |          | 12     | 20   | 0      |      |       |    |  |
| 工程設計專題          |            | 2       |          | 12     | 20   | 0      |      |       |    |  |
| 進階程式設計          |            | 2       |          | 12     | 20   | 0      |      |       |    |  |
|                 |            |         |          |        |      |        | 1 -  | 3 共 3 | 1祭 |  |
|                 |            | - 64    | 存        |        |      |        |      |       |    |  |

| 開始日期: 110/08/09<br>結束日期: 110/08/19<br>注意事項:                                                                        | 開始時間: 08:00<br>結束時間: 23:59 結果公布日期: 110/08/31 |       |      |      |      |      |      |      |         |  |  |
|----------------------------------------------------------------------------------------------------|----------------------------------------------|-------|------|------|------|------|------|------|---------|--|--|
| 志願選課  一般選課                                                                                                    |                                              |       |      |      |      |      |      |      |         |  |  |
| 請點選志願詳組以帶出課程         選填志願下限         選填志願上限         說明           高三社會-藝術綜合健體選修         3         3         藝術綜合健體選修 |                                              |       |      |      |      |      |      |      |         |  |  |
| □ □ □<br>已上過課程無法填志願                                                                                                |                                              |       |      |      |      |      |      | Ⅰ共Ⅰ∥ | <u></u> |  |  |
| 可填志願課程                                                                                                    |                                              |       |      |      |      |      |      |      | 0       |  |  |
| 課程                                                                                                    | 任課教                                          | 文師 學分 | 課程計畫 | 人數下限 | 人數上限 | 已選人數 | 校外課程 | 志願   |         |  |  |
| 基本設計                                                                                                    |                                              | 1     |      | 35   | 40   | 0    |      | 1    |         |  |  |
| 創新生活與家庭                                                                                                    |                                              | 1     |      | 35   | 40   | 0    |      | 2    |         |  |  |
| 健康與休閒生活                                                                                                    |                                              | 1     |      | 35   | 40   | 0    |      | 3    |         |  |  |
|                                                                                                    | BARGET 1 53 TO 0 53<br>1 - 3 共 3 條           |       |      |      |      |      |      |      |         |  |  |

6. 自然組:【藝術及科技領域選修】→依個人選擇填寫志願序1、2、3→ 儲存

社會組:【藝術及科技領域選修】→依個人選擇填寫志願序1、2、3→ 儲存

| 開始日期: 110/08/05 | 開始時間                          | 12:00 |          |                 |      |      |          |  |  |  |  |
|-----------------|-------------------------------|-------|----------|-----------------|------|------|----------|--|--|--|--|
| 結束日期: 110/08/19 | 結束時間: 23:59 結果公布日期: 110/08/31 |       |          |                 |      |      |          |  |  |  |  |
| 注意事项:           |                               |       |          |                 |      |      |          |  |  |  |  |
| 志願應課 一般道課       |                               |       |          |                 |      |      |          |  |  |  |  |
| 請點攜志願辭組以帶出鍵程    |                               |       |          |                 |      |      |          |  |  |  |  |
| 古顏對組            | 選填志願下限 選填                     | 志願上限  |          | A LO MARTINE DA | 101  | A    |          |  |  |  |  |
| 高三自然·藝術科技選修     | 3                             | 3     | 基海及和     | 科技領域選修          |      |      |          |  |  |  |  |
|                 |                               |       |          |                 |      |      |          |  |  |  |  |
|                 |                               |       |          |                 |      |      |          |  |  |  |  |
| α φ             |                               |       | -        |                 |      |      | 1-1共1條   |  |  |  |  |
| 已上邊課程無法填志願      |                               |       |          |                 |      |      |          |  |  |  |  |
| 可纳志願課程          |                               |       |          |                 |      |      | 填寫志願序 ○  |  |  |  |  |
| 課程              | 任課教師                          | 學分    | 課程計<br>選 | 人數下限            | 人數上限 | 已趨人數 | 12外国第二大部 |  |  |  |  |
| 表演創作            |                               | 2     |          | 12              | 20   | 0    | 1        |  |  |  |  |
| 工程設計專題          |                               | 2     |          | 12              | 20   | 0    | 2        |  |  |  |  |
| 進階程式設計          |                               | 2     |          | 12              | 20   | 0    | 3        |  |  |  |  |
|                 |                               |       |          |                 |      |      |          |  |  |  |  |
|                 |                               | 62    | ÷ 🔨      |                 |      |      |          |  |  |  |  |

| 開始日期: 110,<br>結束日期: 110/08/19<br>注意事項: | 開始時間:<br>結束時間: | 08:00<br>23:59 |          |      | 結界   | ₹<br>【<br>二<br>二<br>二<br>二<br>二<br>二<br>二<br>二<br>二<br>二<br>二<br>二<br>二 | 110/08/31 |           |
|----------------------------------------|----------------|----------------|----------|------|------|-------------------------------------------------------------------------|-----------|-----------|
| 志願選課  一般選課                             |                |                |          |      |      |                                                                         |           |           |
| 請點選志願群組以帶出課程                           |                |                |          |      |      |                                                                         |           |           |
| 志願群組                                   | 選填志願下限 選填志     | 願上限            |          |      | 說即   | 1                                                                       |           |           |
| 高三社會·藝術綜合健體選修                          | 3              | 3              | 藝術綜合     | 健體選修 |      |                                                                         |           |           |
| 1.                                     |                |                |          |      |      |                                                                         |           |           |
| <b>a</b> \$                            |                | _              |          |      |      |                                                                         | 1 -       | 1 土 1 條   |
| 已上過課程無法填志願                             |                |                |          |      |      |                                                                         |           | I ZX I BW |
| 可填志願課程                                 |                |                |          |      |      |                                                                         |           | 2.        |
| 課程                                     | 任課教師           | 學分             | 課程計<br>畫 | 人數下限 | 人數上限 | 已選人數                                                                    | 校外課程      | 志願        |
| 基本設計                                   |                | 1              |          | 35   | 40   | 0                                                                       |           | 1         |
| 創新生活與家庭                                |                | 1              |          | 35   | 40   | 0                                                                       |           | 2         |
| 健康與休閒生活                                |                | 1              |          | 35   | 40   | 0                                                                       |           | 3         |
|                                        |                |                | 3.       |      |      |                                                                         | 1 -       | 3 共 3 條   |
| 要取消該志願,請將志願清空並按"儲                      | 存"按鈕。          |                |          |      |      |                                                                         |           |           |

結果公告:教務處將於課程開始前於教務處外公佈欄公告選課結果。